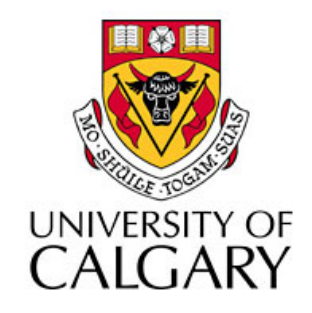

### CPSC203 – Introduction to Problem Solving and Using Application Software

#### Winter 2010 Tutorial 8: Mehrdad Nurolahzade

## Introduction

- Analysis and forecasting
- Sorting data in Excel
- Filtering data in Excel

## **Analysis and Forecasting**

| <b>P</b>           |                                                                                                    |                      | analysis example              | copy - Microsoft Excel                                  |                                                             |                   |                                                            | - 🗆 X        |
|--------------------|----------------------------------------------------------------------------------------------------|----------------------|-------------------------------|---------------------------------------------------------|-------------------------------------------------------------|-------------------|------------------------------------------------------------|--------------|
| Home In            | sert Page Layout Fo                                                                                                    | ormulas Data R       | eview View                    |                                                         |                                                             |                   | ۲                                                          | - 🖻 X        |
| Paste              | $\mathbf{\underline{U}} \cdot \mathbf{\underline{10}} \cdot \mathbf{\underline{A}} \cdot \mathbf{\underline{A}}$ $\mathbf{\underline{U}} \cdot \mathbf{\underline{U}} \cdot \mathbf{\underline{A}} \cdot \mathbf{\underline{A}} \cdot \mathbf{\underline{A}}$ Foot |                      | ₩rap Text<br>Merge & Center × | Accounting * \$ * % • • • • • • • • • • • • • • • • • • | Conditional Format Cell<br>Formatting * as Table * Styles * | Gells             | ∑ · Z · Int<br>· Sort & Find<br>· Filter · Sele<br>Editing | d &<br>ect ▼ |
| C20                | ▼ () fr =\$B\$                                                                                                    | 13*(1+(\$B\$14/420)) | \(Δ20*\$B\$12)                |                                                         | i siyas                                                     | <u>)( como )(</u> | 2011119                                                    | ×            |
| C20                |                                                                                                    |                      | (A20 \$8\$12)                 | · · · · · · · · · · · · · · · · · · ·                   |                                                             |                   |                                                            | · · · · · =  |
|                    | A                                                                                                    | B                    | C                             | D                                                       | E                                                           | F                 | G                                                          |              |
| 5                  |                                                                                                    |                      | Leg                           | jend                                                    |                                                             |                   |                                                            |              |
| <u> </u>           |                                                                                                    |                      | P = Futi                      | ire value                                               |                                                             |                   |                                                            |              |
| - /                |                                                                                                    | r = inte             | rest rate (express            | ed as a fraction: e                                     | n, 0,06)                                                    |                   |                                                            |              |
| . 9                |                                                                                                    | n = #                | of times per year             | interest in compo                                       | unded                                                       |                   |                                                            |              |
| - 10               |                                                                                                    |                      | t = number of                 | years invested                                          |                                                             |                   |                                                            |              |
| 11                 |                                                                                                    |                      |                               |                                                         |                                                             |                   |                                                            |              |
| - 12               | Years Invested (t):                                                                                                    | 1                    |                               |                                                         |                                                             |                   |                                                            |              |
| . 13               | Initial Deposit (C):<br>Interest Rate (r):                                                                                                    | \$ 10,000.00         |                               |                                                         |                                                             |                   |                                                            |              |
| 15                 | Interest Rate (1).                                                                                                    | 0,0                  |                               |                                                         |                                                             |                   |                                                            |              |
| . 16               |                                                                                                    |                      |                               |                                                         |                                                             |                   |                                                            |              |
| <sup>m</sup> 17    | Demonstrat                                                                                                    | ions of Var          | ious Compo                    | ounding                                                 |                                                             |                   |                                                            |              |
| - 18               |                                                                                                    |                      | •                             |                                                         |                                                             |                   |                                                            |              |
| _ 19               | Compoun                                                                                                    | ded(n)               | Final Principal (P)           |                                                         |                                                             |                   |                                                            | =            |
| 20                 | 1                                                                                                    | (Yearly)             | \$ 10,600.00                  | =0                                                      |                                                             |                   |                                                            |              |
| . 21               | 4                                                                                                    | (Semi-Annualiy)      | \$ 10,609.00<br>\$ 10,613.64  |                                                         |                                                             |                   |                                                            |              |
| 23                 | 12                                                                                                    | (Monthly)            | \$ 10,616.78                  |                                                         |                                                             |                   |                                                            |              |
| . 24               | 52                                                                                                    | (Weekly)             | \$ 10,618.00                  |                                                         |                                                             |                   |                                                            |              |
| - 25               | 365                                                                                                    | (Daily)              | \$ 10,618.31                  |                                                         |                                                             |                   |                                                            |              |
| _ 26               |                                                                                                    |                      |                               |                                                         |                                                             |                   |                                                            |              |
| 27                 | <b>D</b>                                                                                                    |                      |                               |                                                         |                                                             |                   |                                                            |              |
| 28                 | Demonstrat                                                                                                    | ion of Cont          | inuous con                    | ipounaing                                               |                                                             |                   |                                                            |              |
| . 29               | Com                                                                                                    | ded(n)               |                               |                                                         |                                                             |                   |                                                            |              |
| - 30               | Continu                                                                                                    |                      | \$ 10,618,37                  |                                                         |                                                             |                   |                                                            | _            |
| K ← → H Sheet1     |                                                                                                    |                      | φ 10,010.37                   |                                                         |                                                             |                   |                                                            |              |
| Ready Page: 1 of 1 |                                                                                                    |                      |                               |                                                         |                                                             | 100               | % 😑 — – 🛡                                                  | +            |

### **Compound Interest**

 The compound interest is the amount of money earned on a deposit during a period of time. It can be calculated using the following formula:

- P = future value
- C = initial deposit
- r = interest rate (expressed as a fraction e.g. 0.06 = 6%)
- n = # of times per year interest is compounded
- t = number of years invested.

## **Continuous Compound Interest**

- P=C e ^ (rt)
- e is a mathematical constant that is used for this formula, to which you can refer in calculation using EXP(1).

### **Sorting Textual Data**

|       | 💼 🖌 🖅 🖤 👻 🔻 Book1 - Microsoft Excel 🗕 🗖 |                                           |                  |                                                      |                              |                                                    |                    |                     |                                 |                         |                         |          |          | - 🗆 X    |                                |     |     |
|-------|-----------------------------------------|-------------------------------------------|------------------|------------------------------------------------------|------------------------------|----------------------------------------------------|--------------------|---------------------|---------------------------------|-------------------------|-------------------------|----------|----------|----------|--------------------------------|-----|-----|
|       | Home Inse                               | rt Page Layout                            | Formulas         | Data R                                               | Review View                  |                                                    |                    |                     |                                 |                         |                         |          |          |          |                                | 🥝 – | ⇒ x |
| From  | From From F<br>s Web Text<br>Get Exte   | rom Other<br>Sources V Conne<br>rnal Data | ting<br>ctions C | Connection<br>Properties<br>Edit Links<br>onnections | ons<br>s<br>Z↓ ZĂ<br>Z↓ Sort | Filter K Clear<br>Filter Advanced<br>Sort & Filter | Text to<br>Columns | Remove<br>Duplicate | e Data<br>es Validati<br>Data 1 | Consol<br>on +<br>Tools | idate What-<br>Analysis | If Group | Ungroup  | Subtotal | 별 Show Detail<br>텔 Hide Detail |     |     |
|       | A2                                      | ▼ () f <sub>x</sub>                       | Martin           |                                                      | Sort A to Z                  |                                                    |                    |                     |                                 |                         |                         |          |          |          |                                |     | ×   |
|       | А                                       | В                                         | С                | D                                                    | E Sort the s                 | election so that the                               |                    | 1                   | J                               | К                       | L                       | М        | N        | 0        | Р                              | Q   | R   |
| 1     | Employee Name                           |                                           |                  |                                                      | lowest va<br>column.         | lues are at the top of the                         |                    |                     |                                 |                         |                         |          |          |          |                                |     |     |
| 2     | Martin                                  |                                           |                  |                                                      |                              |                                                    | -                  |                     |                                 |                         |                         |          |          |          |                                |     |     |
| 3     | John                                    |                                           |                  |                                                      | Ø Press I                    | 1 for more help.                                   |                    |                     |                                 |                         |                         |          |          |          |                                |     |     |
| 4     | Jessica                                 |                                           |                  |                                                      |                              |                                                    |                    |                     |                                 |                         |                         |          |          |          |                                |     |     |
| 5     | Jamie                                   |                                           |                  |                                                      |                              |                                                    |                    |                     |                                 |                         |                         |          |          |          |                                |     |     |
| 7     | David                                   |                                           |                  |                                                      |                              |                                                    |                    |                     |                                 |                         |                         |          |          |          |                                |     |     |
| 8     | Andrew                                  |                                           |                  |                                                      |                              |                                                    |                    |                     |                                 |                         |                         |          |          |          |                                |     |     |
| 9     | Alice                                   |                                           |                  |                                                      |                              |                                                    |                    |                     |                                 |                         |                         |          |          |          |                                |     |     |
| 10    | Albert                                  |                                           |                  |                                                      |                              |                                                    |                    |                     |                                 |                         |                         |          |          |          |                                |     |     |
| 11    |                                         |                                           |                  |                                                      |                              |                                                    |                    |                     |                                 |                         |                         |          |          |          |                                |     |     |
| 12    |                                         |                                           |                  |                                                      |                              |                                                    |                    |                     |                                 |                         |                         |          |          |          |                                |     | =   |
| 13    |                                         |                                           |                  |                                                      |                              |                                                    |                    |                     |                                 |                         |                         |          |          |          |                                |     |     |
| 14    |                                         |                                           |                  |                                                      |                              |                                                    |                    |                     |                                 |                         |                         |          |          |          |                                |     |     |
| 15    |                                         |                                           |                  |                                                      |                              |                                                    |                    |                     |                                 |                         |                         |          |          |          |                                |     |     |
| 17    |                                         |                                           |                  |                                                      |                              |                                                    |                    |                     |                                 |                         |                         |          |          |          |                                |     |     |
| 18    |                                         |                                           |                  |                                                      |                              |                                                    |                    |                     |                                 |                         |                         |          |          |          |                                |     |     |
| 19    |                                         |                                           |                  |                                                      |                              |                                                    |                    |                     |                                 |                         |                         |          |          |          |                                |     |     |
| 20    |                                         |                                           |                  |                                                      |                              |                                                    |                    |                     |                                 |                         |                         |          |          |          |                                |     |     |
| 21    |                                         |                                           |                  |                                                      |                              |                                                    |                    |                     |                                 |                         |                         |          |          |          |                                |     |     |
| 22    |                                         |                                           |                  |                                                      |                              |                                                    |                    |                     |                                 |                         |                         |          |          |          |                                |     |     |
| 23    |                                         |                                           |                  |                                                      |                              |                                                    |                    |                     |                                 |                         |                         |          |          |          |                                |     |     |
| 24    |                                         |                                           |                  |                                                      |                              |                                                    |                    |                     |                                 |                         |                         |          |          |          |                                |     |     |
| 25    |                                         |                                           |                  |                                                      |                              |                                                    |                    |                     |                                 |                         |                         |          |          |          |                                |     |     |
| 20    | M Sheet1 Sh                             | eet2 / Sheet3 /                           |                  |                                                      |                              |                                                    |                    |                     | 1.4                             |                         |                         |          |          |          |                                |     |     |
| Ready |                                         |                                           |                  |                                                      |                              |                                                    |                    |                     |                                 |                         |                         |          | Count: 9 |          | 100% 🗩                         |     | +   |

### Sorting Numerical Data: Single Column

| 8              | Home Insert                                   | Page Layout For  | mulas Data                      | Review \                        | /iew                           | Boo                      | ok1 - Micros | oft Excel                |                                     |                 |                          |          |            |         |                                 | - |     |
|----------------|-----------------------------------------------|------------------|---------------------------------|---------------------------------|--------------------------------|--------------------------|--------------|--------------------------|-------------------------------------|-----------------|--------------------------|----------|------------|---------|---------------------------------|---|-----|
| From<br>Access | From From From<br>Web Text Sou<br>Get Externa | Dother<br>Data   | Refresh<br>All - Connection     | ections<br>erties<br>inks<br>Is | AZA<br>Sort Filter<br>Sort & F | K Clear<br>Reap<br>Advar | ply<br>nced  | to Remov<br>mns Duplicat | e Data<br>tes Validation<br>Data To | Consolid<br>n * | late What-If<br>Analysis | Group    | Ungroup St | ubtotal | Show Detail<br>Hide Detail<br>G |   |     |
|                | A2 🗸                                          | ( <i>f</i> * 300 |                                 |                                 |                                |                          |              |                          |                                     |                 |                          |          |            |         |                                 |   | ×   |
|                | A                                             | В                | С                               | D                               | E                              | F                        | G            | Н                        | I                                   | J               | K                        | L        | M          | N       | 0                               | P |     |
| 2              | 300                                           |                  | Sort                            |                                 |                                |                          |              |                          |                                     |                 | 2 1                      |          |            |         |                                 |   |     |
| 3              | 200                                           |                  | Sort                            |                                 |                                | 1                        |              |                          | _                                   |                 |                          |          |            |         |                                 |   |     |
| 4              | 400                                           |                  | ⇔ <sub>≜</sub> <u>i A</u> dd Le | vel X <u>D</u> elete            | Level                          | opy Level                | <b>⊕</b> ₩   | Options                  | V                                   | My data has     | headers                  |          |            |         |                                 |   |     |
| 5              | 120                                           |                  | Column                          |                                 | Sort                           | On                       |              | Ord                      | der                                 |                 |                          |          |            |         |                                 |   |     |
| 6              | 600                                           |                  | Sort by S                       | alaries                         | <ul> <li>Valu</li> </ul>       | es                       |              | ▼ Sm                     | allest to Large                     | est             |                          |          |            |         |                                 |   |     |
| 7              | 430                                           |                  |                                 |                                 |                                |                          |              |                          |                                     |                 |                          |          |            |         |                                 |   |     |
| 8              | 80                                            |                  |                                 |                                 |                                |                          |              |                          |                                     |                 |                          |          |            |         |                                 |   |     |
| 9              | 60                                            |                  |                                 |                                 |                                |                          |              |                          |                                     |                 |                          |          |            |         |                                 |   |     |
| 10             | 90                                            |                  |                                 |                                 |                                |                          |              |                          |                                     |                 |                          |          |            |         |                                 |   | -11 |
| 11             |                                               |                  |                                 |                                 |                                |                          |              |                          |                                     |                 |                          |          |            |         |                                 |   | -11 |
| 13             |                                               |                  |                                 |                                 |                                |                          |              |                          |                                     |                 |                          |          |            |         |                                 |   | -11 |
| 14             |                                               |                  | ,                               |                                 |                                |                          |              |                          | OK                                  | Ca              | ncel                     |          |            |         |                                 |   |     |
| 15             |                                               |                  |                                 |                                 |                                |                          |              |                          |                                     |                 | -//                      |          |            |         |                                 |   |     |
| 16             |                                               |                  |                                 |                                 |                                |                          |              |                          |                                     |                 |                          |          |            |         |                                 |   |     |
| 17             |                                               |                  |                                 |                                 |                                |                          |              |                          |                                     |                 |                          |          |            |         |                                 |   |     |
| 18             |                                               |                  |                                 |                                 |                                |                          |              |                          |                                     |                 |                          |          |            |         |                                 |   |     |
| 19             |                                               |                  |                                 |                                 |                                |                          |              |                          |                                     |                 |                          |          |            |         |                                 |   | _   |
| 20             |                                               |                  |                                 |                                 |                                |                          |              |                          |                                     |                 |                          |          |            |         |                                 |   |     |
| 21             |                                               |                  |                                 |                                 |                                |                          |              |                          |                                     |                 |                          |          |            |         |                                 |   |     |
| 22             |                                               |                  |                                 |                                 |                                |                          |              |                          |                                     |                 |                          |          |            |         |                                 |   | -11 |
| 23             |                                               |                  |                                 |                                 |                                |                          |              |                          |                                     |                 |                          |          |            |         |                                 |   | -11 |
| 24             |                                               |                  |                                 |                                 |                                |                          |              |                          |                                     |                 |                          |          |            |         |                                 |   | -11 |
| 25             |                                               |                  |                                 |                                 |                                |                          |              |                          |                                     |                 |                          |          |            |         |                                 |   |     |
| 27             |                                               |                  |                                 |                                 |                                |                          |              |                          |                                     |                 |                          |          |            |         |                                 |   |     |
| 28             |                                               |                  |                                 |                                 |                                |                          |              |                          |                                     |                 |                          |          |            |         |                                 |   |     |
| 29             |                                               |                  |                                 |                                 |                                |                          |              |                          |                                     |                 |                          |          |            |         |                                 |   | -   |
| Ready          | <b>Sheet1</b> Sheet                           | 2 / Sheet3 / 💭   |                                 |                                 |                                |                          |              |                          |                                     | erage: 253.3    | 333333 Co                | unt:10 S | um: 2280   |         | 100%                            |   |     |

#### Sorting Numerical Data: Multiple Columns

|          | 📭 🖓 🖛 🕅 🖛 🖉 👘 👘 👘 👘 Book1.xlsx - Microsoft Excel 🛛 🚽 🗖 |                                                |                          |                                           |                                     |                                |                    |                      |                                |           |                          |                     |                   | . = x        |                                 |                       |     |
|----------|--------------------------------------------------------|------------------------------------------------|--------------------------|-------------------------------------------|-------------------------------------|--------------------------------|--------------------|----------------------|--------------------------------|-----------|--------------------------|---------------------|-------------------|--------------|---------------------------------|-----------------------|-----|
| C        | Home Insert                                            | Page Layout Fo                                 | rmulas Data              | Review                                    | View                                |                                |                    |                      |                                |           |                          |                     |                   |              |                                 | <ul> <li>—</li> </ul> | ■ x |
| Fr<br>Ac | om From From Fro<br>cess Web Text Si<br>Get Extern     | om Other<br>purces v<br>connections<br>al Data | Refresh<br>All + Connect | nnections<br>operties<br>it Links<br>ions | Ž↓ ZA<br>Z↓ Sort Filter<br>Sort & F | K Clear<br>Reapply<br>Advanced | Text to<br>Columns | Remove<br>Duplicates | Data<br>Validation<br>Data Too | Consolida | te What-If<br>Analysis * | Group               | Jngroup Su<br>Out | ubtotal ⊕≣ S | ihow Detail<br>lide Detail<br>😡 |                       |     |
|          | A2 •                                                   | 🔹 🥤 🖉 🖌                                        | nce                      |                                           |                                     |                                |                    |                      |                                |           |                          |                     |                   |              |                                 |                       | ≈   |
|          | А                                                      | В                                              | С                        | D                                         | E F                                 | G                              | Н                  | 1                    | J                              | K         | L                        | М                   | N                 | 0            | Р                               | Q                     |     |
| 1        | Department Name                                        | Employee Name                                  |                          |                                           |                                     |                                |                    |                      |                                |           |                          |                     |                   |              |                                 |                       |     |
| 2        | Finance                                                | Mark                                           |                          |                                           |                                     |                                |                    |                      |                                |           |                          |                     |                   |              |                                 |                       |     |
| 3        | Sales                                                  | Jessica                                        |                          |                                           |                                     |                                |                    |                      |                                |           |                          |                     |                   |              |                                 |                       |     |
| 4        | Human Resources                                        | Martin                                         |                          | Sort                                      | :                                   |                                |                    |                      |                                |           |                          | ?                   | ×                 |              |                                 |                       |     |
| 5        | Finance                                                | Albert                                         |                          |                                           | i Add Laval 🛛 🗙 🛛                   | elete Level                    | Convitoural        |                      | Ontions                        |           | Mu date                  | n han handa         |                   |              |                                 |                       |     |
| 6        | Customer Services                                      | Dane                                           |                          | -2                                        |                                     |                                |                    | 1 ° °                | Options                        |           | My data                  | a nas <u>n</u> eaue | <u> </u>          |              |                                 |                       |     |
| 7        | Finance                                                | David                                          |                          | Col                                       | umn                                 |                                | Sort On            |                      |                                | Order     |                          |                     |                   |              |                                 |                       |     |
| 8        | Customer Services                                      | Andrew                                         |                          | Sort                                      | t by Department N                   | lame 🔻                         | Values             |                      | <b>•</b>                       | A to Z    |                          | -                   |                   |              |                                 |                       |     |
| 9        | Sales                                                  | Jamie                                          |                          | The                                       | n by Employee Na                    | ne 💌                           | Values             |                      | •                              | A to Z    |                          | -                   | ]                 |              |                                 |                       |     |
| 10       | Finance                                                | John                                           |                          |                                           |                                     |                                |                    |                      |                                |           |                          |                     |                   |              |                                 |                       |     |
| 11       | Customer Services                                      | Jonathan                                       |                          |                                           |                                     |                                |                    |                      |                                |           |                          |                     |                   |              |                                 |                       |     |
| 12       |                                                        |                                                |                          |                                           |                                     |                                |                    |                      |                                |           |                          |                     |                   |              |                                 |                       |     |
| 13       |                                                        |                                                |                          |                                           |                                     |                                |                    |                      |                                |           |                          |                     |                   |              |                                 |                       |     |
| 14       |                                                        |                                                |                          |                                           |                                     |                                |                    |                      |                                |           |                          |                     |                   |              |                                 |                       |     |
| 15       |                                                        |                                                |                          |                                           |                                     |                                |                    |                      |                                |           |                          |                     |                   |              |                                 |                       |     |
| 17       |                                                        |                                                |                          |                                           |                                     |                                |                    |                      |                                |           | OK                       | Cancel              |                   |              |                                 |                       |     |
| 18       |                                                        |                                                |                          |                                           |                                     |                                |                    |                      |                                |           |                          |                     | 11                |              |                                 |                       |     |
| 19       |                                                        |                                                |                          |                                           |                                     |                                |                    |                      |                                |           |                          |                     |                   |              |                                 |                       |     |
| 20       |                                                        |                                                |                          |                                           |                                     |                                |                    |                      |                                |           |                          |                     |                   |              |                                 |                       |     |
| 21       |                                                        |                                                |                          |                                           |                                     |                                |                    |                      |                                |           |                          |                     |                   |              |                                 |                       |     |
| 22       |                                                        |                                                |                          |                                           |                                     |                                |                    |                      |                                |           |                          |                     |                   |              |                                 |                       |     |
| 23       |                                                        |                                                |                          |                                           |                                     |                                |                    |                      |                                |           |                          |                     |                   |              |                                 |                       |     |
| 24       |                                                        |                                                |                          |                                           |                                     |                                |                    |                      |                                |           |                          |                     |                   |              |                                 |                       |     |
| 25       |                                                        |                                                |                          |                                           |                                     |                                |                    |                      |                                |           |                          |                     |                   |              |                                 |                       |     |
| 26       |                                                        |                                                |                          |                                           |                                     |                                |                    |                      |                                |           |                          |                     |                   |              |                                 |                       |     |
| I4 4     | Sheet1 Sheet1                                          | et2 Sheet3 🖉                                   |                          |                                           |                                     |                                |                    |                      |                                |           |                          |                     |                   |              | : :                             |                       |     |
| Rea      | ady                                                    |                                                |                          |                                           |                                     |                                |                    |                      |                                |           |                          | Co                  | unt: 20 🔓         | 曲□□1         | 00% 🕞 —                         |                       | -+  |

## Filtering

|       | 💼 🔄 🔊 🛪 🕅 🗢 🗘 🖛 🖉 Book1.xlsx - Microsoft Excel                |                                              |                                                 |                                  |                       |                     |                                             |                          |                       |        |                                     |                       |           | a x                             |                  |                          |         |             |                             |                             |   |             |
|-------|---------------------------------------------------------------|----------------------------------------------|-------------------------------------------------|----------------------------------|-----------------------|---------------------|---------------------------------------------|--------------------------|-----------------------|--------|-------------------------------------|-----------------------|-----------|---------------------------------|------------------|--------------------------|---------|-------------|-----------------------------|-----------------------------|---|-------------|
|       | 💛 Home Insert Page Layout Formulas Data Review View 👘 🥵 – 🕫 🔊 |                                              |                                                 |                                  |                       |                     |                                             |                          |                       |        |                                     |                       |           |                                 | 5 X              |                          |         |             |                             |                             |   |             |
| F     | rom                                                           | From<br>Web                                  | From Fr<br>Text S<br>Get Extern                 | om Other<br>ources *<br>nal Data | Existing<br>Connectio | ns Refresh<br>All * | Connec<br>Propert<br>Edit Lin<br>onnections | tions A<br>ies Z<br>ks A | ↓ AZA<br>ZA<br>↓ Sort | Filter | ) < Clear<br>) ⊳ Reapp<br>∑ 2 Advan | ly<br>Text f<br>Colum | to Remove | Data<br>s Validation<br>Data To | Consolida<br>I T | te What-If<br>Analysis * | Group U | Jngroup Sul | 바람 아들 SP<br>바람 바람<br>Dtotal | ow Detail<br>de Detail<br>P |   |             |
|       |                                                               | C2                                           |                                                 | • (•                             | $f_{x}$               |                     |                                             |                          |                       |        |                                     |                       |           |                                 |                  |                          |         |             |                             |                             |   | ≯           |
|       |                                                               | А                                            |                                                 |                                  | В                     | С                   | D                                           | E                        |                       | F      | G                                   | Н                     | 1         | J                               | K                | L                        | М       | N           | 0                           | P                           | Q | -           |
| 1     | De                                                            | partmer                                      | nt Nan 💌                                        | Emplo                            | oyee Nam              | e 💌                 | _                                           |                          |                       |        |                                     |                       |           |                                 |                  |                          |         |             |                             |                             |   |             |
| Ż↓    | <u>S</u> o                                                    | rt A to Z                                    |                                                 |                                  | -                     |                     | _!                                          |                          |                       |        |                                     |                       |           |                                 |                  |                          |         |             |                             |                             |   | -11         |
| Ã↓    | So                                                            | rt Z to A                                    |                                                 |                                  |                       |                     |                                             |                          |                       |        |                                     |                       |           |                                 |                  |                          |         |             |                             |                             |   |             |
|       | 20                                                            |                                              | r<br>                                           |                                  |                       |                     |                                             |                          |                       |        |                                     |                       |           |                                 |                  |                          |         |             |                             |                             |   |             |
| - 464 |                                                               | ear Filter F                                 | rom Dep                                         | artment Na                       | ime"                  |                     |                                             |                          |                       |        |                                     |                       |           |                                 |                  |                          |         |             |                             |                             |   |             |
|       | To                                                            | ter by Con                                   | Dr                                              |                                  |                       |                     |                                             |                          |                       |        |                                     |                       |           |                                 |                  |                          |         |             |                             |                             |   |             |
|       |                                                               | ■ (Selec<br>Custo<br>Finan<br>Huma<br>▼Sales | it All)<br>mer Servic<br>te<br>n Resource<br>OK | res<br>es<br>Car                 | ncel                  |                     |                                             |                          |                       |        |                                     |                       |           |                                 |                  |                          |         |             |                             |                             |   | =<br>=<br>= |
| 20    | -                                                             |                                              |                                                 |                                  |                       |                     |                                             |                          |                       |        |                                     |                       |           |                                 |                  |                          |         |             |                             |                             |   | -11         |
| 21    |                                                               |                                              |                                                 |                                  |                       |                     |                                             |                          |                       |        |                                     |                       |           |                                 |                  |                          |         |             |                             |                             |   |             |
| 22    |                                                               |                                              |                                                 |                                  |                       |                     |                                             |                          |                       |        |                                     |                       |           |                                 |                  |                          |         |             |                             |                             |   |             |
| 23    |                                                               |                                              |                                                 |                                  |                       |                     |                                             |                          |                       |        |                                     |                       |           |                                 |                  |                          |         |             |                             |                             |   |             |
| 24    | _                                                             |                                              |                                                 |                                  |                       |                     |                                             |                          |                       |        |                                     |                       |           |                                 |                  |                          |         |             |                             |                             |   | _           |
| 25    | -                                                             |                                              |                                                 |                                  |                       |                     |                                             |                          |                       |        |                                     |                       |           |                                 |                  |                          |         |             |                             |                             |   | _           |
| 26    |                                                               | Sheet                                        | 1 She                                           | et2 She                          | at3 / 🕅               | _                   |                                             |                          |                       |        |                                     |                       |           | 4                               |                  |                          |         |             |                             |                             |   |             |
| Re    | ady                                                           | , aneer                                      | I J Sile                                        | cce sne                          |                       |                     |                                             |                          |                       |        |                                     |                       |           |                                 |                  |                          | III     | Œ           |                             | 0% 🕞                        |   | -+          |

### **Customized Filters**

| Book1 - Microsoft Excel –                                                                                                    |                                                                                        |                                                                                                    |                                                                                                    |   |  |  |  |  |  |  |  |  |  |  |
|----------------------------------------------------------------------------------------------------|----------------------------------------------------------------------------------------|----------------------------------------------------------------------------------------------------|----------------------------------------------------------------------------------------------------|---|--|--|--|--|--|--|--|--|--|--|
| 🗢 Home Insert Page Layout Formulas Data Review View 🔟 🖉 – 🖻                                                                                                    |                                                                                        |                                                                                                    |                                                                                                    |   |  |  |  |  |  |  |  |  |  |  |
| From       From       From |                                                                                        |                                                                                                    |                                                                                                    |   |  |  |  |  |  |  |  |  |  |  |
| A1 🔻 🔿 🜆 Departme                                                                                                    | ent Name                                                                               |                                                                                                    |                                                                                                    | ≈ |  |  |  |  |  |  |  |  |  |  |
| A B                                                                                                    | C D E                                                                                  | F G H I J                                                                                                    | K L M N O P                                                                                                    |   |  |  |  |  |  |  |  |  |  |  |
| 1       Department Nam(▼)       Employee Nam(▼)         2       Cu 2↓       Sort A to Z         3       X↓       Sgrt Z to A         4       Hu       Sort by Color         5       ✓       Clear Filter From "Employee Name"         6       Cu       Filter by Color         8       Cu       Text Eilters         9       ✓       ✓ (Select All)         10       ✓       Alce         11       Cu       ✓ Alce         12       Hu       ✓ Jamie         13       ✓ Jamie       ✓ Jonathan         15       ✓ OK       Cancel         17       Ø       ✓ Sesica         18       Ø       ✓ Cox         20       ✓       ✓                                                                                                    | Equals<br>Does Not Equal<br>Ends With<br>Contains<br>Does Not Contain<br>Custom Eilter | Image: set of the set of the set of th | Image: set of the set of the set of th |   |  |  |  |  |  |  |  |  |  |  |
| 21                                                                                                    |                                                                                        |                                                                                                    |                                                                                                    |   |  |  |  |  |  |  |  |  |  |  |
| 23                                                                                                    |                                                                                        |                                                                                                    |                                                                                                    |   |  |  |  |  |  |  |  |  |  |  |
|                                                                                                    |                                                                                        |                                                                                                    |                                                                                                    |   |  |  |  |  |  |  |  |  |  |  |
| 25                                                                                                    |                                                                                        |                                                                                                    |                                                                                                    |   |  |  |  |  |  |  |  |  |  |  |
| 27                                                                                                    |                                                                                        |                                                                                                    |                                                                                                    |   |  |  |  |  |  |  |  |  |  |  |
| 28                                                                                                    |                                                                                        |                                                                                                    |                                                                                                    |   |  |  |  |  |  |  |  |  |  |  |
| 29<br>K ↓ ▶ M Sheet1 Sheet2 Sheet3 / ♥□                                                                                                    |                                                                                        |                                                                                                    |                                                                                                    |   |  |  |  |  |  |  |  |  |  |  |
| Ready                                                                                                    |                                                                                        |                                                                                                    | Count: 26 🔠 🛄 100% 🕞 🗸 🗍                                                                                                    | • |  |  |  |  |  |  |  |  |  |  |

## Filtering for Unique Values

| C     | ■ " · (" · ) +         Book1.xlsx - Microsoft Excel         = □ × |                                           |                          |                                                    |                                    |                                                     |                     |                      |                                      |             |                       |          |            |      |                      |       |      |
|-------|-------------------------------------------------------------------|-------------------------------------------|--------------------------|----------------------------------------------------|------------------------------------|-----------------------------------------------------|---------------------|----------------------|--------------------------------------|-------------|-----------------------|----------|------------|------|----------------------|-------|------|
| C     | Home Insert                                                       | Page Layout Fo                            | rmulas 🛛 🕻               | Data Revi                                          | ew View                            |                                                     |                     |                      |                                      |             |                       |          |            |      |                      | @ - = | ×    |
| F     | rom From From Fro<br>ccess Web Text So<br>Get Extern              | m Other<br>urces T Connections<br>al Data | Refresh<br>All +<br>Conr | Connections<br>Properties<br>Edit Links<br>ections | A Z Z A<br>Z J Sort F<br>Sort Sort | K Clear<br>Clear<br>Reapply<br>Advanced<br>& Filter | Text to<br>Columns  | Remove<br>Duplicates | Data (<br>Validation =<br>Data Tools | Consolidate | What-If<br>Analysis • | Group Un | group Subt | Hide | v Detail<br>: Detail |       |      |
|       | A7 <del>-</del>                                                   | · (●                                      | ;                        |                                                    |                                    |                                                     |                     |                      |                                      |             |                       |          |            |      |                      |       | *    |
|       | А                                                                 | В                                         | С                        | D                                                  | E                                  |                                                     | F                   | G                    | Н                                    | 1           | J                     | K        | L          | М    | N                    | 0     |      |
| 1     | Department Name                                                   | Employee Name                             |                          |                                                    | Unique Depart                      | ments Names                                         |                     |                      |                                      |             |                       |          |            |      |                      |       |      |
| 2     | Finance                                                           | Mark                                      |                          |                                                    |                                    | A                                                   |                     |                      |                                      |             |                       |          |            |      |                      |       |      |
| 3     | Sales                                                             | Jessica                                   |                          |                                                    |                                    |                                                     |                     |                      |                                      |             |                       |          |            |      |                      |       |      |
| 4     | Human Resources                                                   | Martin                                    |                          |                                                    |                                    |                                                     |                     |                      |                                      |             |                       |          |            |      |                      |       |      |
| 5     | Customer Services                                                 | Dane                                      |                          |                                                    |                                    | Adva                                                | nced Filte          | r                    | ? ×                                  |             |                       |          |            |      |                      |       |      |
| 6     | Customer Services                                                 | Andrew                                    |                          |                                                    |                                    | Actio                                               | n ———               |                      |                                      |             |                       |          |            |      |                      |       |      |
| 7     | Sales                                                             | Jamie                                     |                          |                                                    |                                    | 0                                                   | Eilter the lis      | t, in-place          |                                      |             |                       |          |            |      |                      |       |      |
| 8     | Customer Services                                                 | Jonathan                                  |                          |                                                    |                                    |                                                     | Copy to an          | other locatio        | n                                    |             |                       |          |            |      |                      |       |      |
| 9     |                                                                   | •                                         |                          |                                                    |                                    | listr                                               | ange:               | 6A67-6A68            |                                      |             |                       |          |            |      |                      |       |      |
| 10    |                                                                   |                                           |                          |                                                    |                                    | <u>C</u> uite                                       | dinger              | anaz.anao            | <u>188</u>                           |             |                       |          |            |      |                      |       |      |
| 11    |                                                                   |                                           |                          |                                                    |                                    | <u>c</u> nte                                        | na range:           |                      | <u></u>                              |             |                       |          |            |      |                      |       |      |
| 12    |                                                                   |                                           |                          |                                                    |                                    | Copy                                                | / <u>t</u> o:       | \$E\$2               | <u>.</u>                             |             |                       |          |            |      |                      |       |      |
| 13    |                                                                   |                                           |                          |                                                    |                                    | <b>r</b> (                                          | nique <u>r</u> ecor | ds only              |                                      |             |                       |          |            |      |                      |       |      |
| 14    |                                                                   |                                           |                          |                                                    |                                    |                                                     |                     | OK I                 | Cruw I                               |             |                       |          |            |      |                      |       | - 11 |
| 15    |                                                                   |                                           |                          |                                                    |                                    |                                                     |                     | UK .                 | Cancel                               |             |                       |          |            |      |                      |       | - 11 |
| 16    |                                                                   |                                           |                          |                                                    |                                    |                                                     |                     |                      |                                      | -           |                       |          |            |      |                      |       |      |
| 17    |                                                                   |                                           |                          |                                                    |                                    |                                                     |                     |                      |                                      |             |                       |          |            |      |                      |       |      |
| 18    |                                                                   |                                           |                          |                                                    |                                    |                                                     |                     |                      |                                      |             |                       |          |            |      |                      |       |      |
| 19    |                                                                   |                                           |                          |                                                    |                                    |                                                     |                     |                      |                                      |             |                       |          |            |      |                      |       |      |
| 20    |                                                                   |                                           |                          |                                                    |                                    |                                                     |                     |                      |                                      |             |                       |          |            |      |                      |       |      |
| 21    |                                                                   |                                           |                          |                                                    |                                    |                                                     |                     |                      |                                      |             |                       |          |            |      |                      |       |      |
| 22    |                                                                   |                                           |                          |                                                    |                                    |                                                     |                     |                      |                                      |             |                       |          |            |      |                      |       |      |
| 23    |                                                                   |                                           |                          |                                                    |                                    |                                                     |                     |                      |                                      |             |                       |          |            |      |                      |       |      |
| 24    |                                                                   |                                           |                          |                                                    |                                    |                                                     |                     |                      |                                      |             |                       |          |            |      |                      |       |      |
| 25    |                                                                   |                                           |                          |                                                    |                                    |                                                     |                     |                      |                                      |             |                       |          |            |      |                      |       |      |
| 26    |                                                                   | 12 (0)                                    |                          |                                                    |                                    |                                                     |                     |                      |                                      |             |                       |          |            |      |                      |       |      |
| IN Do | T P P Sheet1 Sheet                                                | tz Sheet3 tu                              |                          |                                                    |                                    |                                                     |                     |                      |                                      |             |                       |          | unt: 2     | 同    |                      |       |      |
| n.e   | ady                                                               |                                           |                          |                                                    |                                    |                                                     |                     |                      |                                      |             |                       | COL      | ····· 2 🔠  | LU07 | · •                  |       | E.   |

# Spreadsheets Review (1)

• Given the spreadsheet file below:

|   | А           | В           | С           | D      | E        | F       | G            | Н      | 1      | J | К                                 |
|---|-------------|-------------|-------------|--------|----------|---------|--------------|--------|--------|---|-----------------------------------|
| 1 | Faculty     | 2007 Budget | 2008 Budget | Growth | Growth % | Total % | 2009 Forcast | Trend1 | Trend2 |   | Total 2008 Budget                 |
| 2 | Science     | 128         | 132         |        |          |         |              |        |        |   | Average 2008 Budget               |
| 3 | Engineering | 197         | 205         |        |          |         |              |        |        |   | Minimum Budget                    |
| 4 | Arts        | 73          | 99          |        |          |         |              |        |        |   | Maximum Budget                    |
| 5 | Medicine    | 143         | 155         |        |          |         |              |        |        |   | Standard Deviation of 2008 Budget |
| 6 | Law         | 65          | 65          |        |          |         |              |        |        |   |                                   |
| 7 | Humanities  | 74          | 84          |        |          |         |              |        |        |   |                                   |
| 8 | Business    | 136         | 165         |        |          |         |              |        |        |   |                                   |

- Compute the following:
- "Total 2008 Budget", "Average 2008 Budget", "Minimum 2008 Budget", "Maximum 2008 Budget", and "Standard Deviation of 2008 Budget". Format cells as Number.
- Net "Growth" = "2008 Budget" "2007 Budget". Format cells in this column as Number.

# Spreadsheets Review (2)

- 3. "Growth %" = "Growth" / "2007 Budget". Format cells in this column as Percentage.
- 4. "Total %" = "2008 Budget" / "Total 2008 Budget". Format cells in this column as Percentage.
- "2009 Forecast" = "2008 Budget" \* (1 + "Growth %").
   Format cells in this column as Number.
- "Trend1" of growth using nested IF function: If "Growth %" is less than or equal to 5% then trend is "Slow",

Otherwise if "Growth %" is less than or equal to 10% then trend is "Normal",

Otherwise trend is "Fast". Format cells in this column as Text.

## Spreadsheets Review (3)

- 7. "Trend2" using the same logic in step 6 using lookup table this time. Format cells in this column as Text.
- Create a pivot table where rows are from "Faculty" and columns are from "Trend1" and the data is the Maximum of "Growth %".
- Create a column chart where the X-axis is "Faculty" and Y-axis is "Growth %". Give your chart a title, and axis titles. Change the range of values for Y-axis to 0.0 to 1.0.